# Case 02:Button

### Contents

- 4.1. Introduction
- 4.2. Products Link
- 4.3. Components List:
- 4.4. Major Components Introduction
- 4.5. Experimental Procedure
- 4.6. Result
- 4.7. Exploration
- 4.8. Common Question
- 4.9. For more information, please visit:

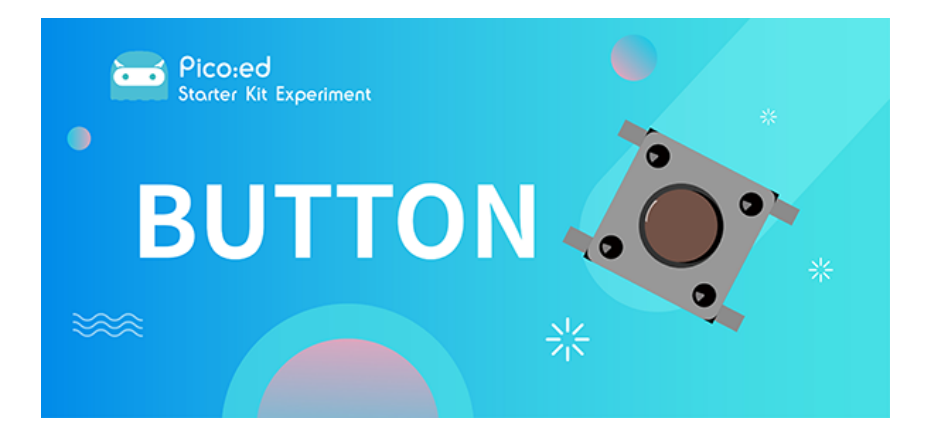

### 4.1. Introduction

Momentary pushbutton switches are ubiquitous electronic components used in daily life to connect and disconnect electrical circuits. In the previous lesson, we learned how to use <u>Pico:ed</u> to control 2 LED lights to blink alternately. In this lesson, we will use a momentary push button switch to control the blinking of the 2 LED lights. When we press the button, the 2 LED lights will flash alternately; when we release the button, the LED lights will stop flashing.

### 4.2. Products Link

ELECFREAKS Pico:ed Starter Kit

#### 4.3. Components List:

#### Hardware:

- 1 × Pico:ed
- 1 × USB Cable
- 1 × Breadboard Adapter
- 1 × Transparent Breadboard 83 \* 55 mm

- 2 × 100 Ohm Resistors
- 1 x Momentary Pushbutton Switch

#### n x Breadboard jumper wire 65pcs pack

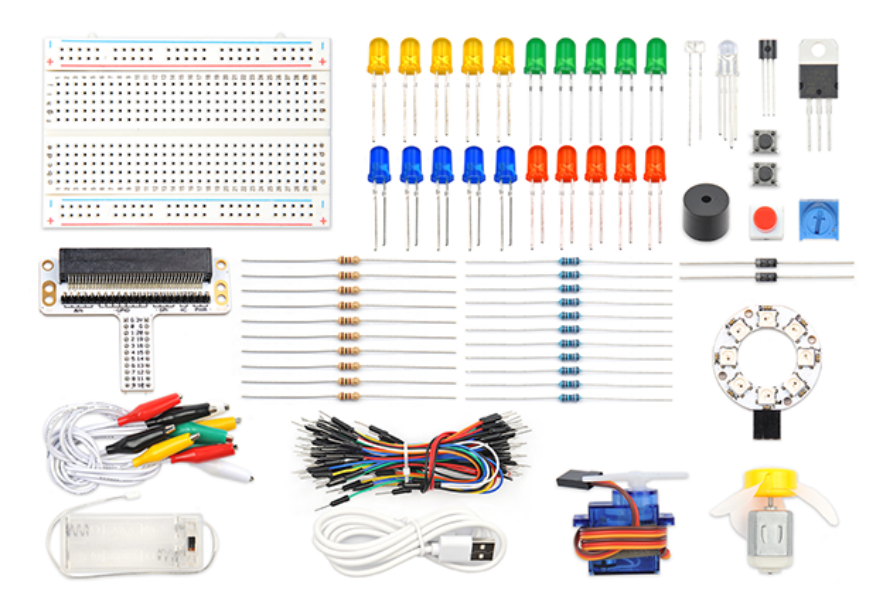

### 4.4. Major Components Introduction

#### Momentary Pushbutton Switch

This is a common component used to control electronic equipment. Most of it is used to connect or disconnect control circuits, so as to realize the control of motors or other electronic devices. Momentary pushbutton switches are normally left on. When it's pressed, the circuit is on; when it's popped, it jumps back to the unconnected state.

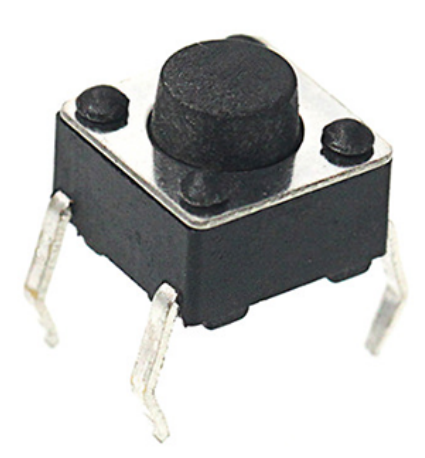

Momentary push button switches have 4 pins. The 4 pins can be divided into 2 groups: pin 1 shorted to pin 2, pin 3 shorted to pin 4.

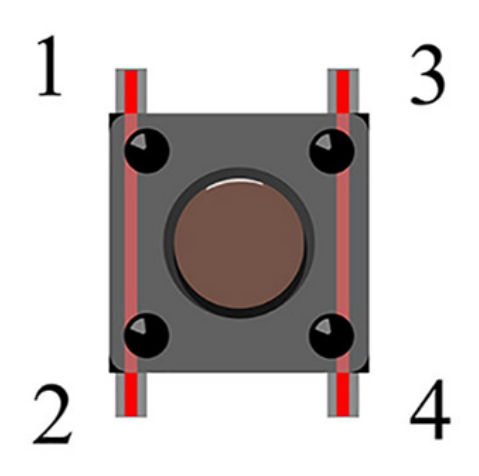

### 4.5. Experimental Procedure

#### Hardware Connection

Connect your components according to the picture below:

- 1. Connect the shorter leg with the GND.
- 2. Connect the longer leg with the P0 and P1 ports through the Resistor.
- 3. Connect the Momentary Pushbutton to the P2 port.

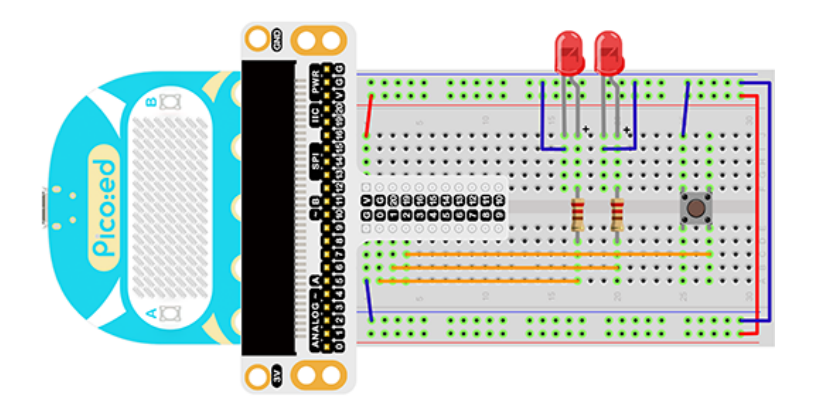

You would see as below after you finish the connection:

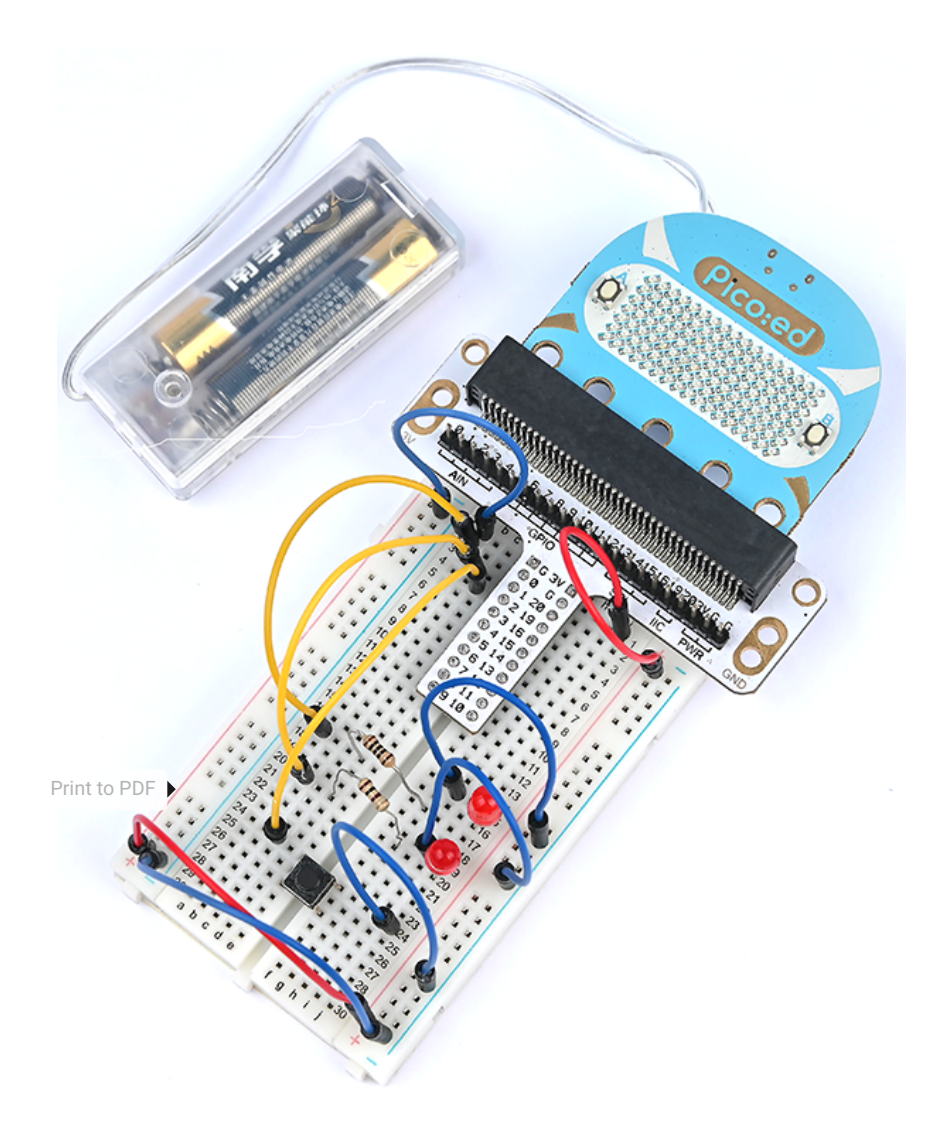

#### Software Programming

Click to open <u>Microsoft Makecode</u>, and write the following code in the editor. <u>Introduction to the</u> <u>programming environment</u>

#### Code Example:

```
# Import the modules required by the program
import board
import digitalio
import time
# Set the pin and pin direction of the LED light
led_0 = digitalio.DigitalInOut(board.PO_A0)
led_1 = digitalio.DigitalInOut(board.P1_A1)
led_0.direction = digitalio.Direction.OUTPUT
led_1.direction = digitalio.Direction.OUTPUT
# Set the pin and pull-up mode of the button
button = digitalio.DigitalInOut(board.P2_A2)
button.direction = digitalio.Direction.INPUT
button.pull = digitalio.Pull.UP
# Set the button state to change the state of the LED light
while True:
    if button.value == False:
         led_0.value = True
         led_1.value = False
         time.sleep(1)
         led_0.value = False
         led 1.value = True
         time.sleep(1)
```

#### 代码详解:

1.Import the support modules required by the program. The board module is a generic container for pin names, can use this board module to specify the pin that we need, the digitalio module included a class that provides access to basic digital IO. the time module contains functions for time settings.

```
import board
import digitalio
import time
```

2.Set the pins used by the breadboard shield to connect the LEDs and the pin orientation.

```
led_0 = digitalio.DigitalInOut(board.PO_A0)
led_1 = digitalio.DigitalInOut(board.P1_A1)
led_0.direction = digitalio.Direction.OUTPUT
led_1.direction = digitalio.Direction.OUTPUT
```

3.Set the pin and pull-up mode of the button.

```
button = digitalio.DigitalInOut(board.P2_A2)
button.direction = digitalio.Direction.INPUT
button.pull = digitalio.Pull.UP
```

If the pins you are using are not P0\_A0, P1\_A1, P2\_A2, you can enter the following code in the shell window below the Thonny editor and press Enter to view the numbers of other pins.

```
>>> import board
>>> help(board)
object <module 'board'> is of type module
___name__ -- board
board_id -- elecfreaks_picoed
BUZZER_GPO -- board.BUZZER_GPO
I2C0_SDA -- board.BUZZER_GPO
I2C0_SCL -- board.IZC0_SCL
BUZZER -- board.BUZZER
BUZZER_GP3 -- board.BUZZER
P4 -- board.P4
P5 -- board.P5
...
```

4.Set the button state to change the state of the LED light.

```
while True:
    if button.value == False:
        led_0.value = True
        led_1.value = False
        time.sleep(1)
        led_0.value = False
        led_1.value = True
        time.sleep(1)
```

#### 4.6. Result

When you press the button, you can see the two LED lights flash alternately; release the button, and the two LED lights stop flashing. If this is not the case, go back to the previous steps and check your actions.

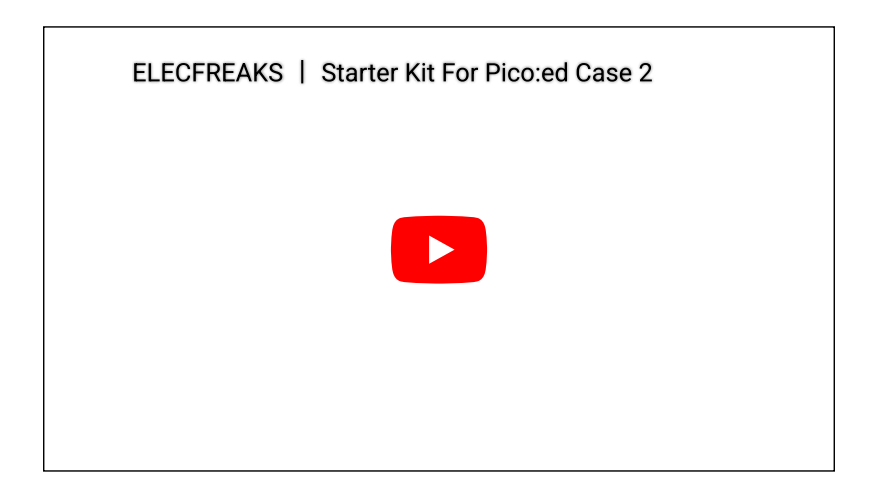

### 4.7. Exploration

If we want to press the button to turn on the red LED, release the button to turn on the green LED. then how do we program it?

## 4.8. Common Question

### 4.9. For more information, please visit:

Elecfreaks official documentation

By ELECFREAKS Team © Copyright 2022, ELECFREAKS Team.